2013年4月

東亜エレクトロニクス株式会社 フラッシュサポートグループカンパニー

Flash Support Group

## **Rev. 01. 49E 未満**の AG9730 をアップグレードする際の バージョンアップ手順について

Rev. 01. 49E 未満の AG9730 を Rev. 01. 49E 以上にアップグレードする場合、プログラマ本体の内部書 き替えを 2 回行うため通常とは異なる処理となります。

下記手順を確認いただき、誤ってプログラマの電源を OFF することがございませんよう、くれぐれも ご注意いただきますようお願いいたします。

◆対象となるプログラマ

Rev. 01. 49E 未満の AG9730 を Rev. 01. 49E 以上にバージョンアップする場合

【版数(Rev)確認方法】

FUNCTION+【F】→ "REVISION DISPLAY"を表示 → 【SET/START】

バージョンアップ手順

## PC 操作

1. コントロールソフトにて PC から AG9730 ヘアルゴリズムデータを送信 [Function(F)-Upgrade(U)]

- 2.「アップグレードを実施してよいですか?」というメッセージが出たら「OK」をクリック
- 3. 下記メッセージが出たら確認の上「OK」をクリック

| UpGrade |                                                                                                    | × |
|---------|----------------------------------------------------------------------------------------------------|---|
|         |                                                                                                    |   |
| i       | AG9730のアップグレードを開始しました。                                                                                            |   |
|         | アップグレード中は絶対にAG9730のキー操作を実施しないでくださ                                                                                 |   |
|         | ッ。<br>アップグレード中は絶対にAG9730の電源をOFFしないでください。                                                                          |   |
|         | システムの変更を行うため、表示が乱れることがありますが、故障で<br>はありませんので下記メッセージが表示されるまでお待ちください。                                                |   |
|         | アップグレード完了後、AG9730のキーボードに下記メッセージが表<br>示されましたら、AG9730を再起動してください。                                                    |   |
|         | Please turn on the<br>power supply again*<br>Please never turn off the power supply of AG9730 while<br>upgrading. |   |
|         | AG9730の再起動後、当アプリケーションを再起動してください。<br>[OK]ボタンを押すと、アプリケーションを終了します。                                                   |   |
|         | ОК                                                                                                    |   |

## プログラマ操作

~アップグレード1回目開始~

1. LCD に「SYSTEM UPGRADE is executing」という表示が出るのでそのまま待つ(1~2分)

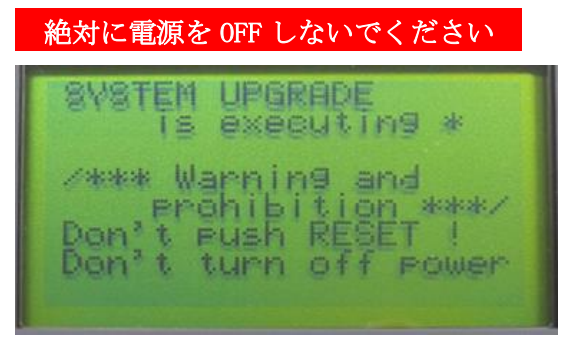

2. ビープ音が鳴り「SYSTEM UPGRADE PASS」という表示が出たら、プログラマの電源を切り、再び 電源を入れる

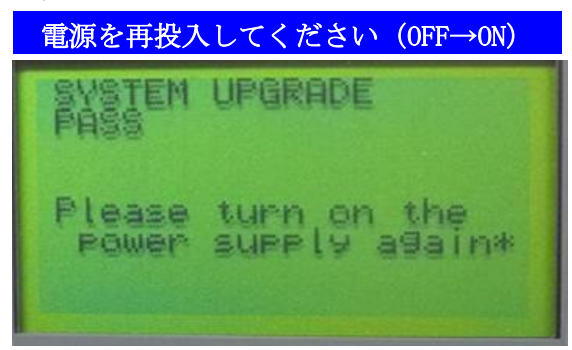

3. イニシャライズ表示後、ビープ音とともに「ERROR 09 BACKUP DATA ERROR」が5秒程度出るが そのまま待つ

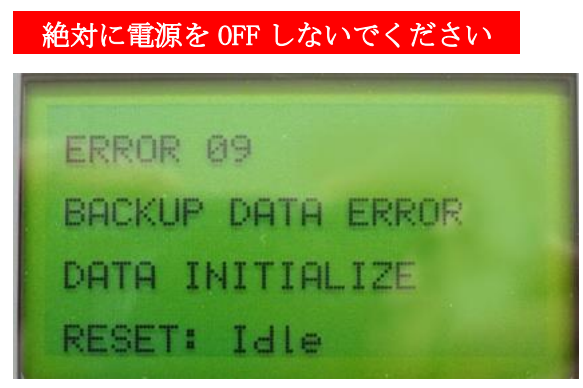

- ~アップグレード2回目開始(自動的に移行します)~
  - 4. LCD に「SYSTEM UPGRADE is executing」という表示が出るのでそのまま待つ(1~2分)

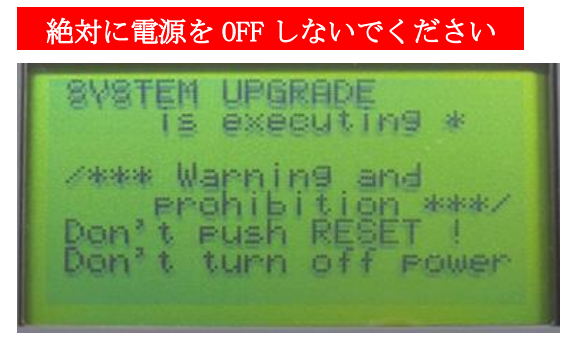

5. ビープ音が鳴り「SYSTEM UPGRADE PASS」という表示が出たら、プログラマの電源を切り、再び 電源を入れる

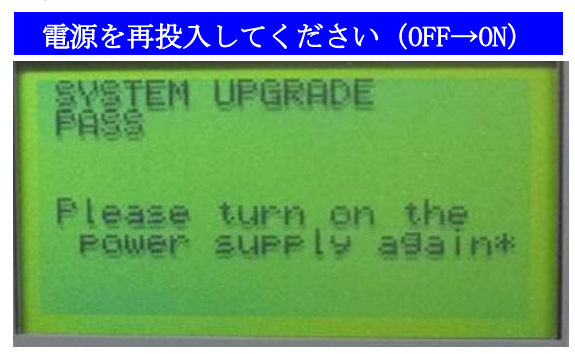

6. イニシャライズ表示後、ビープ音とともに「ERROR 09 BACKUP DATA ERROR」が5秒程度出るが そのまま待つ

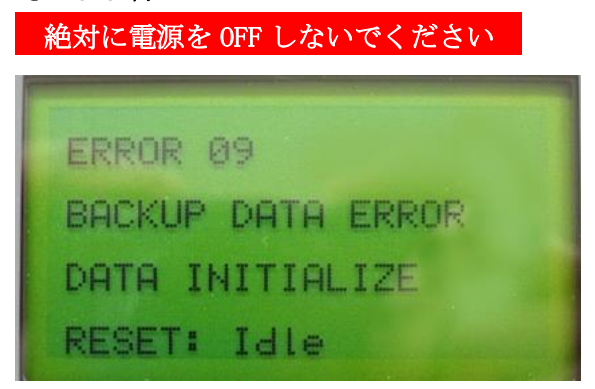

7. アイドル画面が表示され、アップグレード終了※ FUNCTION+【F】 "REVISION DISPLAY で更新をご確認ください。

アップグレード中に電源を OFF すると起動不可能となる可能性があります

【お問い合わせ】 東亜エレクトロニクス株式会社 フラッシュサポートグループカンパニー 営業部 または 営業担当まで 営業部 TEL: 053-459-1050 FAX: 053-455-6020 sales@j-fsg.co.jp